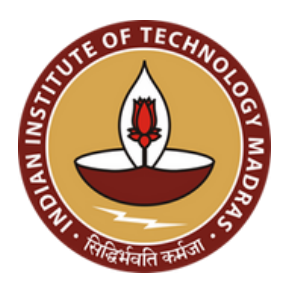

# Portal Registration Guide

## Internships 2024-25

**Placement & Internship Cell** INDIAN INSTITUTE OF TECHNOLOGY MADRAS

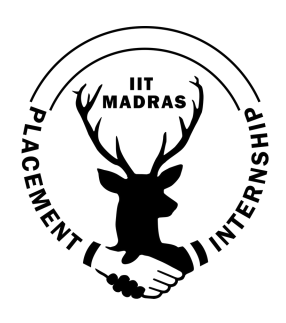

## 1) Go to the <u>IIT Madras Internship Portal</u> $\rightarrow$ Recruiters

| Home Informat                                                                                                    |                                                                                                    |                                                                                                    |                                                                                                    |
|----------------------------------------------------------------------------------------------------|----------------------------------------------------------------------------------------------------|----------------------------------------------------------------------------------------------------|----------------------------------------------------------------------------------------------------|
|                                                                                                    |                                                                                                    |                                                                                                    |                                                                                                    |
|                                                                                                    |                                                                                                    |                                                                                                    |                                                                                                    |
| Internship                                                                                                    |                                                                                                    |                                                                                                    | IIT Madras pronounced<br>Undisporte Leader in Nigher Education<br>In India in NIRF-India Rankings 2022                                                                                                    |
| Every career requires a found<br>just that - the means to grab                                                                                                    | ation robust enough to support a student's dreams ar<br>an internship and put theory into practise.                                                | nd aspirations. The intern drive at IIT M                                                                                                    | adras aims                                                                                                    |
|                                                                                                    | as to bring the grantest brains in India to work for you                                                                                           |                                                                                                    | Ranked No.3 in India in<br>Operall? for ath conserving war                                                                                                    |
| Recruit interns from IIT Madra                                                                                                    | as to bring the greatest brains in india to work for you,                                                                                          | as they transform their well-honed the                                                                                                    | COTECUICAL AND Is Top Engineering Institute in India,<br>7th year in a row                                                                                                    |
| Recruit interns from IIT Madra<br>practical talents into unique i                                                                                                    | deas that help your company flourish.                                                                                                    | as they transform their well-honed the                                                                                                    | oretucal and us or conserved with the function.                                                                                                    |
| Recruit interns from IIT Madra<br>practical talents into unique i                                                                                                    | deas that help your company flourish.                                                                                                    | as they transform their weil-honed the ked                                                                                                    | Is the regressing management is back,<br>Thyperformance                                                                                                    |
| Recruit interns from IIT Madra<br>practical talents into unique i                                                                                                    | leas that help your company flourish.                                                                                                    | as they transform their well-honed the<br>ked<br>Institutions                                                                                           | Anter and the service and the service of the service of the servic |
| Recruit interns from IIT Madra<br>practical talents into unique i<br>Magna de la construction<br>Magna de la construction<br>Magna de la construction<br>INSTITUTE OF EI | state of billing the greatest of all s in high to work for you,<br>deas that help your company flourish.<br>Ist Ran<br>Among all Indian<br>WINENCE | as they transform their weil-honed the<br>ked<br>Institutions<br>IONAL<br>INTRODUCTIONAL<br>INTRODUCTIONAL<br>INTRODUCTIONAL<br>INTRODUCTIONAL          | An engewage generation with the series of the series of th |
| Recruit interns from IIT Madra<br>practical talents into unique i<br>View of data<br>INSTITUTE OF ET                                                                     | deas that help your company flourish.                                                                                                    | as they transform their well-honed the<br>ked<br>Institutions<br>CMU<br>Institutions<br>CMU<br>Intronal<br>KRIG<br>Welvork                              | And the consequences of the series of the series of the se |
| Recruit interns from IIT Madra<br>practical talents into unique i<br>Wiewer we<br>Nistriture of Er                                                                       | deas that help your company flourish.                                                                                                    | as they transform their well-honed the<br>ked<br>Institutions<br>(NAL<br>mitrowal<br>KNG<br>KNG<br>KNG<br>KNG<br>KNG<br>KNG<br>KNG<br>KNG<br>KNG<br>KNG | And the second second s |

2) Select the **Click Here** option below the submit for registering as a new recruiter

| Home Information Brochure Stud                                                 | ents Recruiters Contact Us Internship Team                                                                                                    |
|--------------------------------------------------------------------------------|----------------------------------------------------------------------------------------------------|
|                                                                                | DE Shaw & Co                                                                                                    |
| MorganStanley                                                                  |                                                                                                    |
| Sign into your account                                                         | Instructions                                                                                                    |
| Registered companies can sign in using email ID and password.                  | 1. Internship Registration Form (IRF) - should be filled out once for each profile.                                                                                                    |
| Email Address                                                                  | <ol> <li>Companies are encouraged to conduct a Pre-Placement Talk (PPT) for students to get to know about the company.</li> <li>Announcement of profile to students - Please note that Profile announcement will only happen after the completion of IRF.</li> <li>Interested students apply for the profile on the portal.</li> </ol> |
| Password                                                                       | <ol> <li>Shortlisting processes such as Tests / GDs / Interviews can be conducted. Shortlist containing the name and roll number of<br/>selected students should be sent to the Placement and Internship Office.</li> </ol>                                                                                                    |
| Sign in                                                                        | 6. Acceptance / Rejection of the offer by the students is shared by the Placement and Internship Office to the company.                                                                                                    |
| Click Here If you are a new recruiter.<br>Forgot / Reset Password ? Click Here | <ol><li>Official offer letters are to be sent to the Placement and Internship Office at least 30 days before the commencement of the<br/>internship.</li></ol>                                                                                                    |
| Click here for the Recruiter Portal Guide                                      | After submitting the IRF, you will not be able to modify the details of the IRF. For modifications after the submission, reach out to the Internship Office at internship@iltm.ac.in.                                                                                                    |

3) Kindly read the guidelines and Instructions. Proceed by clicking **Next** successively and check the declaration box below.

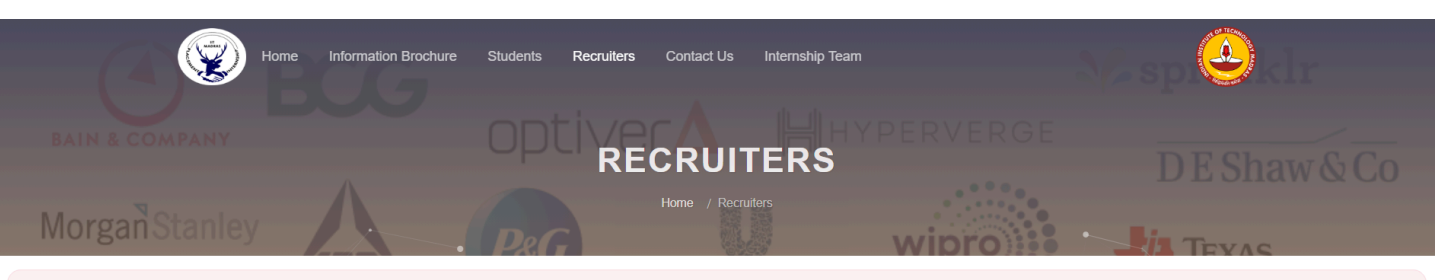

#### The Internship Recruitment Process consists of the following steps

- · Registration on portal.
- Internship Registration Form (IRF) should be filled out once for each profile.
- . Companies are encouraged to conduct a Pre-Placement Talk (PPT) for students to get to know about the company.
- . Announcement of profile to students Please note that Profile announcement will only happen after the completion of IRF.
- Interested students apply for the profile on the portal.
- · Shortlisting processes such as Tests / GDs / Interviews can be conducted. Shortlist containing the name and roll number of selected students should be sent to the Placement and Internship Office.
- Acceptance / Rejection of the offer by the students is shared by the Placement and Internship Office to the company.
- · Official offer letters are to be sent to the Placement and Internship Office at least 30 days before the commencement of the internship.

After submitting the IRF, you will not be able to modify the details of the IRF. For modifications after the submission, reach out to the Internship Office at internship@iitm.ac.in.

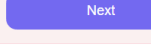

#### Please read the following rules and regulations

#### Important Dates and Periods:

- a. The Internship Recruitment Process for a summer internship in 2024 will occur from 1st week Aug 2023 to Apr 2024. Internship Recruitment Process for a winter internship in 2023 will occur from 2nd week Sep 2023 to Nov 2023.
- b. Dates and deadlines for Pre-Placement Talks, resume submissions, tests, group discussions, interviews, and any other events which are part of the selection process, should be decided at least three (3) days in advance with mutual consent of the Internship Office and the company representative. The date for a company will be finalized based on the mutual convenience of the Internship Office and the company. The entire recruitment process should be completed before the dates mentioned above.
- c. Dates for declaration of results/shortlists will be decided with mutual consent of the Internship Office and the company.
- d. Important dates in academic calendar of the Institute:

#### Odd Semester (July - November)

- 1. Session Starts: Last week of July 2023
- 2. Vacation (Winter Internship Period) : Last week of November 2023 First week of January 2024

#### Even Semester (January-May)

- 1. Session Starts: 2nd week of January 2024
- 2. Vacation (Summer Internship Period) : 3rd week of May 2024 3rd week of July 2024

The above mentioned dates are subject to change as per the institute's academic calendar here

Next

#### Waitlist

During certain parts of the Internship Process, there will be multiple companies interviewing students simultaneously(such as during Day 1). In such cases, companies are requested to make note of the following:

- . We urge all companies to have a waitlist of students in case the students in the main offer list choose to accept offers from any other company.
- The Internship Office will reach out to the company in case a student from the main offer list does not accept their offer. Only after the company confirms that a waitlisted candidate can be extended an offer the Internship Office will notify the student about the same.
- . The order in the waitlist reflects the order of preference of the company among the waitlisted candidates.

#### Action against offences

Recruiters are requested to keep a note of the following actions/offences which can potentially lead to the company being blacklisted for the next season/penalties during the placement season.

- · Once an internship offer is made, it cannot be revoked under any circumstances.
- · Companies should adhere to the Job Description and other details mentioned in the IRF (such as Compensation, Internship duration)
- Communication with students: Companies are also requested not to make spot offers to the students during the interview. The students must be allowed to go through any other interview/selection process that they may have during that day.
- The penalties for violation will be decided by the Internship Advisor and the Student Heads of the Internship Team.

IIT Madras encourages the company to use the PPO and PPI mode, so that both the company and the student can benefit from the relationship that began with the internship.

WE HEREBY DECLARE THAT WE HAVE GONE THROUGH THE RECRUITER'S GUIDELINE & POLICY DOCUMENT FOR THE 2024-2025 CAMPUS INTERNSHIP SEASON OF IIT MADRAS AND WILL FOLLOW THE GUIDELINES AND POLICIES MENTIONED IN THE DOCUMENT BY LETTER AND SPIRIT.

## 4) Fill up the following information and click Submit

Ý

Home Students Recruiters Academics Contact Us Our Team

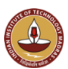

### **Company Registration**

| <ol> <li>The company agrees to abide by the r</li> <li>The company is not allowed to have a<br/>cases where the company is required</li> </ol>                                                            | rules stated in the Recruiter's<br>direct line of contact with ind<br>to communicate with the sho | Guidelines & Policies.<br>dividual students until the<br>prtlisted candidates directl | day of interviews. This inclu<br>ly, it would need to be done                                                                                  | des phone calls, e-mails and any other means of communication. In with the express permission of the Placement & Internship Office.     |
|----------------------------------------------------------------------------------------------------|---------------------------------------------------------------------------------------------------|---------------------------------------------------------------------------------------|----------------------------------------------------------------------------------------------------|----------------------------------------------------------------------------------------------------|
| <ol> <li>The company agrees to safeguard the<br/>number, e-mail address, gender, age,<br/>purposes of all students in the institut</li> </ol>                                                             | e personal data of students of<br>academic history. In turn, the<br>e.                            | btained through the Place<br>e Placement & Internship C                               | ment & Internship Office or<br>Office declares and agrees to                                                                                   | ts representatives including, but not limited to, name, phone<br>b keep the recruiter data confidential and use it only for recruitment |
|                                                                                                    |                                                                                                   |                                                                                       | F                                                                                                    | ECRUITER'S GUIDE & POLICIES DOCUMENT FOR THE 2024-2025 CI                                                                               |
| Company Details (me21b220@smail.iitm.ac.i                                                                                                    | n)                                                                                                |                                                                                       |                                                                                                    |                                                                                                    |
| lame Of Company *                                                                                                    | Year Of                                                                                           | f Inception *                                                                         |                                                                                                    | Website *                                                                                                    |
|                                                                                                    |                                                                                                   |                                                                                       |                                                                                                    |                                                                                                    |
| iype Of Company *                                                                                                    | Busine                                                                                            | ess Nature (Company Sector)*                                                          |                                                                                                    |                                                                                                    |
| Domestic                                                                                                    | ✓ Sele                                                                                            | ect Nature Of Business                                                                |                                                                                                    |                                                                                                    |
|                                                                                                    |                                                                                                   |                                                                                       |                                                                                                    |                                                                                                    |
|                                                                                                    |                                                                                                   |                                                                                       |                                                                                                    |                                                                                                    |
| Home Students Recruite                                                                                                    | ers Academics Contac                                                                              | ct Us Our Team                                                                        |                                                                                                    |                                                                                                    |
| Home   Students   Recruite                                                                                                    | ers   Academics   Contac                                                                          | ct Us   Our Team                                                                      | Alternate Mobile                                                                                                    |                                                                                                    |
| Home   Students   Recruite                                                                                                    | ers   Academics   Contac                                                                          | ct Us   Our Team                                                                      | Alternate Mobile                                                                                                    |                                                                                                    |
| Home Students Recruite                                                                                                    | ers   Academics   Contac                                                                          | ct Us   Our Team                                                                      | Alternate Mobile                                                                                                    |                                                                                                    |
| Home   Students   Recruite                                                                                                    | ers   Academics   Contac                                                                          | ct Us   Our Team                                                                      | Alternate Mobile                                                                                                    |                                                                                                    |
| Home Students Recruite                                                                                                    | ers   Academics   Contac                                                                          | ct Us   Our Team                                                                      | Alternate Mobile Alternate Email Address Address •                                                                                             |                                                                                                    |
| Home   Students   Recruite<br>Mobile •<br>Email Address •<br>me21b220@smail.litm.ac.in<br>Postal Code •                                                                                                   | ers   Academics   Contac                                                                          | ct Us   Our Team                                                                      | Alternate Mobile Alternate Email Address Address *                                                                                             |                                                                                                    |
| Home Students Recruite Home Students Recruite Mobile •                                                                                                    | ers   Academics   Contac                                                                          | ct Us   Our Team                                                                      | Alternate Mobile                                                                                                    |                                                                                                    |
| Home Students Recruite Mobile *  Email Address *  me21b220@smail.litm.ac.in  Postal Code *  Additional Information  Does your company have an office at IITM Research                                     | ers   Academics   Contac                                                                          | ct Us   Our Team                                                                      | Alternate Mobile                                                                                                    | r in India ? *                                                                                                    |
| Home Students Recruite  Abile  Mobile  Home Students Recruite  Additional Information  Does your company have an office at IITM Research  Yes No                                                          | ers   Academics   Contac                                                                          | ct Us   Our Team                                                                      | Alternate Mobile Alternate Email Address Address Address Address Yes No                                                                        | rin India ?*                                                                                                    |
| Home Students Recruite Home Students Recruite Home Students Recruite Mobile *  Additional Information Does your company have an office at IITM Research Yes No Are you open to hire SWD / SLD Students? * | ers   Academics   Contac                                                                          | ct Us   Our Team                                                                      | Alternate Mobile Alternate Email Address Address * Address * Address * Yes No Does your firm have any spec                                     | r in India ? *                                                                                                    |
| Home Students Recruite Wobile  Home Students Recruite  mail Address  me21b220@smail.litm.ac.in  Postal Code  Additional Information  Does your company have an office at IITM Research  Yes No            | ers   Academics   Contac                                                                          | ct Us   Our Team                                                                      | Alternate Mobile Alternate Email Address Address * Address * Address * Are you a registered company Yes No Does your firm have any spec Yes No | / in India ? *<br>Ific policy to engage SWD / SLD students to make societal impact? *                                                   |

5) → Companies with an existing invite from the Placement & Internship office will receive login credentials on the registered email shortly after registration.
 → For companies without an invite, the team will require some extra time to process the registration. Therefore, login credentials will be sent to the registered email address after a period of time.

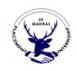

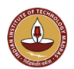

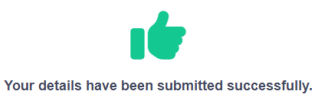

Thank you for your interest. You will receive a response from our internship team by 4 working days. In case of any delay please reach our team

## 6) The login credentials must be used to log in to the portal(Recruiters Home Page)

| Home   Students   Recruit    | ers   Academics   Contact Us   Our Team                                                                                                    |                                                                                                    |
|------------------------------|----------------------------------------------------------------------------------------------------|----------------------------------------------------------------------------------------------------|
| ATN<br>yegneswarrv@gmail.com | Contact Information                                                                                                    |                                                                                                    |
| Dashboard                    | We would like to bring to your kind attention the obtained as download by the recruiter from the p [Click: Job Profiles — Registrations — Download Hope you would appreciate that the login and cr credentials are valid for accessing all these deta update. | data on the candidates such as list of students registered with email id, Resumes and etc., can be viewed and<br>bortal<br>ad excel].<br>edentials provided to the recruiters are to have a protected intact data from end to end. Please note that the same<br>lis as and when required by the company. We invite you to get the data from the above as mentioned to know the |
| Job Profiles                 |                                                                                                    |                                                                                                    |
| Policy Document              | Company Name<br>ATN                                                                                                    | Email Address<br>yegneswarrv@gmail.com                                                                                                    |
| [→ Sign out                  | Website<br>https://atn.org                                                                                                    | Nature Of Business<br>Consulting                                                                                                    |
|                              | Type Of Company<br>MNC                                                                                                    |                                                                                                    |
|                              | Your Affiliation Is?<br>In-House HR RPO                                                                                                    |                                                                                                    |
|                              | Recruiter Contact Information                                                                                                    |                                                                                                    |
|                              | Name Of In-House HR *                                                                                                    | Designation *                                                                                                    |

7) Profile details can be added from the **Job Profiles** section of the dashboard. Please note that profile details **cannot be changed** once the profile has been announced.

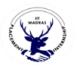

Dashboard

🕩 Sign out

----

Dashboard

Company Details Job Profiles A Policy Document

ATN yegneswarrv@gmail.com

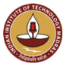

## **Profile Information**

| Search | ı                     |           |                 |        |        |                             |
|--------|-----------------------|-----------|-----------------|--------|--------|-----------------------------|
| SI No. | Profile Name 👙        | Status    | Resume Deadline | PPT \$ | Test 🕴 | Action                      |
| 1      | Business<br>Associate | Announced | May 23, 2024    |        |        | Profile Details PoC Details |

| yegneswarrv@gmail.com | Add Profile Information                                            | -                                    |
|-----------------------|--------------------------------------------------------------------|--------------------------------------|
| Dashboard             | Profile Name *                                                     |                                      |
| Company Details       |                                                                    |                                      |
| Job Profiles          | Nature Of Profile * Business Nature (Sector)                       | Type Of Offer* Select type of offers |
| Policy Document       | Type of Internship*                                                | Total Duration* In Weeks             |
| (+ Sign out           | Select type of internship                                          |                                      |
|                       | Mode of Internships (tentatively)*                                 | Probable No. of offers to be made *  |
|                       | Select mode of internship                                          |                                      |
|                       | Note: * Kindly attach JD pdf ( < 1 MB ) or fill out the text field |                                      |
|                       | Attach the Job Description                                         |                                      |
|                       | Choose File No file chosen                                         |                                      |
|                       | Job Description *                                                  |                                      |
|                       | B / U 토 중 점 월 문 문 Font Size > Font Family. > Font Format > 결 결 🖗 🧠 | ⊕ � ⊇ x, x' ↔ '\$ ≍                  |

| Are the students required to undergo any medical tests? * |                       |            |
|-----------------------------------------------------------|-----------------------|------------|
| Yes No                                                    |                       |            |
|                                                           |                       |            |
| Selection Process                                         |                       |            |
| Group Discussion *                                        | Mode Of Interview *   |            |
| Yes No                                                    | Online Hybrid Offline |            |
|                                                           |                       |            |
| Test Information                                          |                       |            |
| Antitute Test *                                           | Technical Test *      |            |
| Yoc No                                                    | Voc. No.              |            |
|                                                           | Tes No                |            |
| Test Requirements *                                       |                       |            |
|                                                           |                       |            |
|                                                           |                       |            |
|                                                           |                       | li         |
| Special Requirements, if any?                             |                       |            |
|                                                           |                       |            |
|                                                           |                       | 1          |
|                                                           |                       |            |
|                                                           |                       |            |
|                                                           |                       | ⊖ Continue |

8) If any problems are encountered, please exit and log in afresh.

- 1) Enter your email address
- 2) Fill up the following information and click Submit

1)